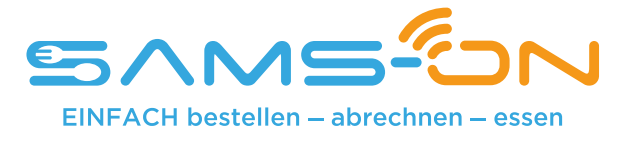

## Einfach essen – mit SAMS-ON an Ihrer Schule

Liebe Erziehungsberechtigte,

wir heißen Sie herzlich willkommen bei SAMS-ON, Ihrem neuen Mensa-System. Bei uns heißt es: Einfach essen! Legen wir los.

Damit Sie für Ihre Kinder unkompliziert Essen bestellen und verwalten können, müssen Sie sich bei SAMS-ON mit **Ihrer Ausweisnummer, die auf dem beiliegenden Barcode-Ausweis steht,** online registrieren.

## So klappt die Online-Registrierung in SAMS-ON

Laden Sie die SAMS-ON-App auf Ihr Smartphone.

Für Android

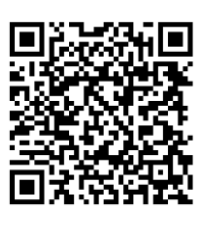

Für Apple iOS:

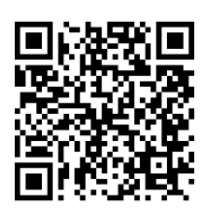

SAMS-ON ohne App aufrufen:

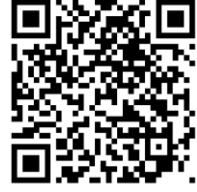

account.sams-on.de

## Folgen Sie nun unseren 10 Schritten:

|                                                                    | J   |
|--------------------------------------------------------------------|-----|
| Name des Bestellsystems<br>z.B. "kantine" bei "kantine.sams-on.de" |     |
| Anmeldename, z.B. E-Mail-Adresse                                   | _   |
| Passwort                                                           | 0   |
| ANMELDEN                                                           |     |
| PASSWORT VERGESSEN?                                                |     |
| Noch kein Account? Registrieren                                    | 2.3 |

Klicken Sie in der SAMS-ON-App auf "Registrieren". Beim direkten Aufruf ohne App können Sie diesen Schritt überspringen. Sie landen mit unserem QR-Code oben rechts direkt auf der Registrierungsseite.

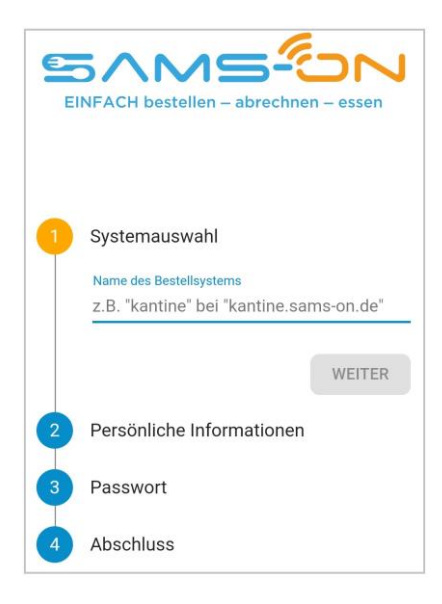

2. Wählen Sie die richtige Mensa aus. Ab drei Zeichen werden Ergebnisse angezeigt und klicken auf "Weiter".

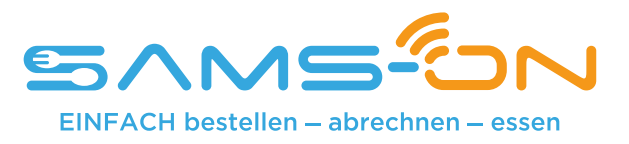

| 1 | Systemauswahl             |
|---|---------------------------|
| 2 | Persönliche Informationen |
|   | Vorname                   |
|   | Nachname                  |
|   | E-Mail-Adresse            |
|   | ZURÜCK                    |
| 3 | Passwort                  |
| 4 | Sonstige Angaben          |
| 5 | Abschluss                 |
| 4 | Sonstige Angaben          |
|   | Ausweisnummer             |

- 3. Geben Sie in der nächsten Maske den Nachnamen und Vornamen **Ihres Kindes** sowie eine **gültige E-Mail-Adresse**, über die **Sie** gut erreichbar sind, ein.
- 4. Vergeben Sie sich dann ein Passwort nach diesen Kriterien: Es besteht aus acht Zeichen und enthält mindestens einen Klein- und einen Großbuchstaben. Außerdem muss eine Zahl und ein Sonderzeichen enthalten sein.
- 5. Geben Sie im folgenden Schritt die **Ausweisnummer** ein, die sich auf dem beiliegenden Barcode-Ausweis befindet.

6. Wenn zudem Pflichtfelder mit Auswahlmöglichkeiten vorgegeben sind, dann wählen Sie das Passende bitte aus.

7. Geben Sie im weiteren Verlauf das Captcha ein, das Ihnen zum Spam-Schutz im Bild darüber angezeigt wird und stimmen unseren Datenschutzbestimmungen zu. Nun können Sie auf "Registrieren" klicken.

- 8. Fast fertig. Sie bekommen eine E-Mail und müssen den Link darin anklicken, um die Registrierung **abzuschließen**. Nicht vergessen, den **Spam-Ordner** zu checken, falls die E-Mail nicht ankommen sollte. <u>Nur dann</u> werden Sie <u>automatisch freigeschaltet</u>.
- Sie bekommen nach dem Klick auf den Link unsere Begrüßungsmail. Lesen Sie sich in der E-Mail gründlich durch, wie Sie Ihr Guthaben aufladen, wie die Kontoverbindung lautet und wie Sie sich die SAMS-ON-App einrichten. Bitte beachten Sie, dass wir ausschließlich Banküberweisung als Zahlungsart anbieten.
- 10. Loggen Sie sich bei Gelegenheit online auf account.sams-on.de in SAMS-ON (nicht in der App) mit Ihren selbstvergebenen Zugangsdaten ein. Hier können Sie sich unter "Mein Essen" Essens-Abos einrichten, damit automatisch Essen bestellt wird. Außerdem können Sie unter "Mein Ausweis" Ihre Daten vervollständigen: (Telefonnummer, Klasse, Klassenbuchstabe, etc.)

Sollten Sie eine **Bonuscard** besitzen tragen Sie die **Bonuscardnummer Ihres Kindes** bitte unter **"Mein Ausweis"**  $\rightarrow$  "Bonuscard Nummer" ein oder senden Sie uns eine Kopie der Bonuscard an: menueservice.stuttgart@malteser.org

Nur dann können wir die kostenlose Bestellfunktion für Sie freischalten.

Ihr Kontakt: Malteser Menüservice Tel.: 0711 / 92582 – 48 E-Mail: menueservice.stuttgart@malteser.org